# Putting the Discovery in WorldCat Discovery Daniel Jolley

Dover Memorial Library, Gardner-Webb University, Boiling Springs, NC

OCLC WMS Global Community + User Group Meeting Sept. 28th, 2017, 1:10 p.m. Dublin, Ohio

# Gardner-Webb University info

- Located in Boiling Springs, North Carolina
- Founded in 1905 as Boiling Springs High School
- Baptist affiliated
- Over 4,000 students and more than 170 full-time faculty
- Five professional schools, two academic schools and 13 academic departments offer more than 80 undergraduate and graduate major fields of study
- NCAA Division I; member of Big South Conference
- Upset #23 Kentucky at Rupp Arena 84-68 in November 2007

# Start at the WorldCat Discovery Services documentation page

<u>https://www.oclc.org/support/services/discovery/documentation</u>

#### **Collections and content**

.en.html

See which subscription databases you can add to your metasearch content.

#### Complete list of databases (.xlsx)

Includes target IDs and remote databases (for WorldCat Local, WorldShare Management Services, and libraries with the option for remote database search)

Alternatively, see pre-filtered lists of the content above:

#### Complete collections

- Open access collections
- Remote databases (remote database access requires the remote database search options)
- Content that requires authentication to search
- Searchable full text
- Centrally-indexed collections to enable in Service Configuration (includes Target IDs for search box creation)

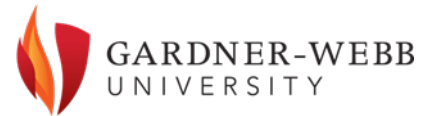

# Types of collections

- Complete Collections are in the WorldCat Discovery central index and searchable as discrete collections.
- Open Access Collections
- Remote Databases require the remote database search options. Content that requires authentication to search.
- Searchable Full Text. There are just a handful of these.
- Centrally indexed collections to enable in Service Configuration
- Complete list of databases at

<u>https://www.oclc.org/content/dam/oclc/worldcat-discovery/contentlisttargetID.xlsx</u>

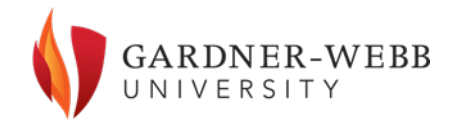

# The Central Index includes the following:

- The 13 former "FirstSearch base package" databases
- 200 million+ article-level records from sources such as ERIC, HathiTrust, MEDLINE, and Elsevier metadata
- Complete metadata from 900+ content collections from EBSCO, Gale, ProQuest, Springer, and other content partners. Access is determined by subscription.
- Majority of metadata for 750+ collections based on ISSNs; information comes from journal publishers, ebook providers, etc.
- Vendor record sets requested by member libraries

# Before you start adding databases...

You must configure your system to authenticate off-campus users. If that is not done, off-campus users will see the following screen:

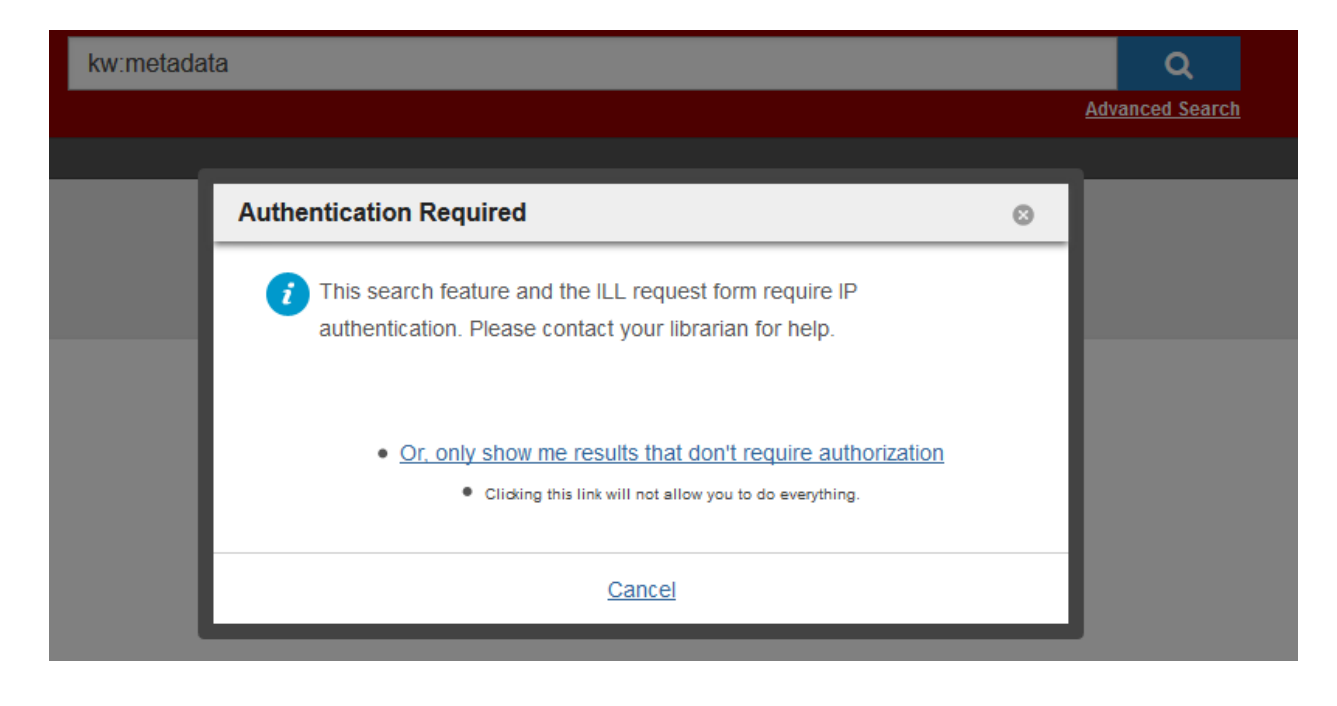

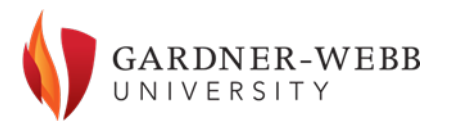

Setting up remote authentication In OCLC Service Configuration, go to MyWorldCat.org – User Interface Options.

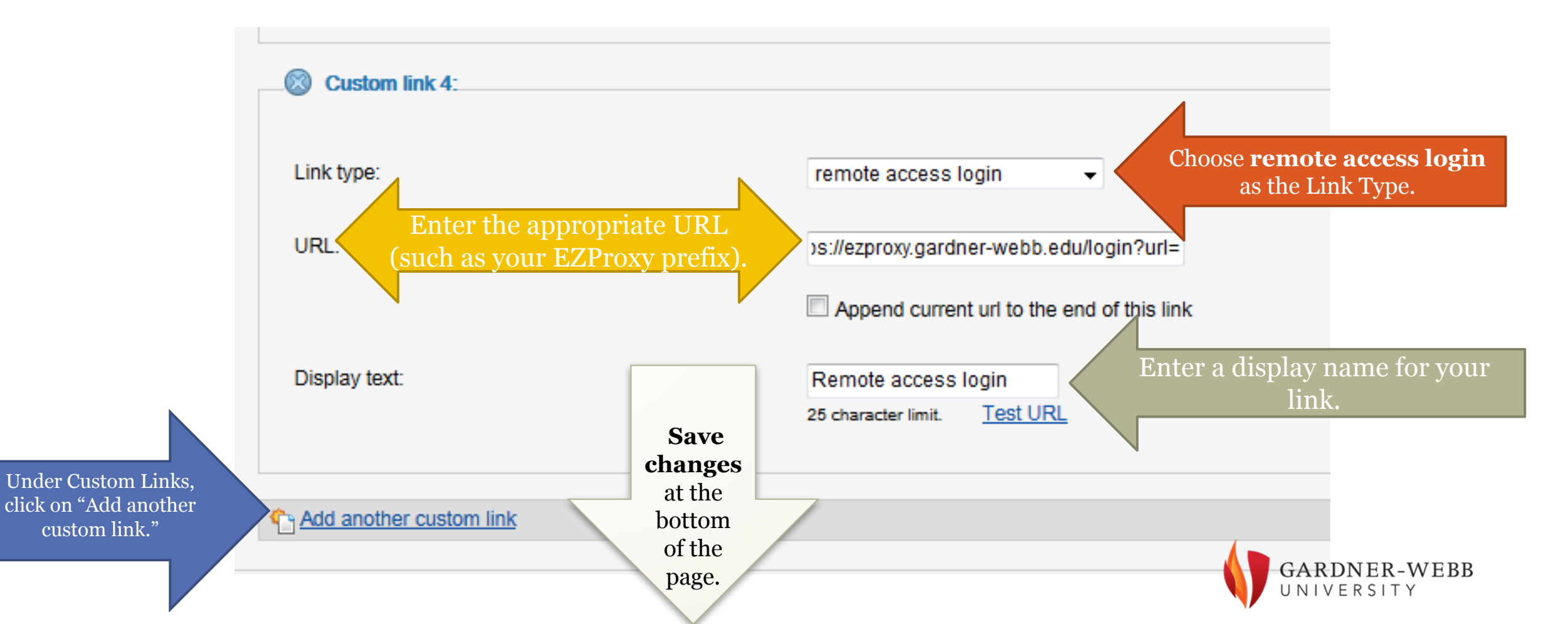

# Customize the authentication prompt screen

Customize authentication prompt for restricted content

A prompt will appear when the user attempts to view records in WorldCat Local that require authentication. You can customize the text that appears in the prompt.

🔘 Use default text

Use custom text

| Message:                                | Some or all of the results you requested can only be displayed to members of Gardner-Webb University John R. Dover Memorial Library. |                                                             |  |
|-----------------------------------------|----------------------------------------------------------------------------------------------------|-------------------------------------------------------------|--|
|                                         |                                                                                                    | .a.                                                         |  |
|                                         | Max 300 character limit. Please do not use line breaks, carriage returns or special characters.                                      |                                                             |  |
| Remote login button text:               | Sign into Gardner-Webb University John R. Dover Memorial Library                                                                     | Add Translated Display Text (Future field)                  |  |
|                                         | This button will always take the user to the remote access link defined in the custom web links                                      | s. 70 character max.                                        |  |
| Link text to unauthenticated searching: | Or only show me results that don't require authorization                                                                             | Add Translated Display Text (Future field)                  |  |
|                                         | This link will only display when the user is attempting to view search results that have a mix of                                    | f restricted and unrestricted searching. 120 character max. |  |
|                                         |                                                                                                    |                                                             |  |
| Other links:                            | Link to Advanced Search page                                                                                                    |                                                             |  |
|                                         | Link to previous page                                                                                                    |                                                             |  |
|                                         |                                                                                                    |                                                             |  |

# Remote access login page

• Now, remote users will see this screen:

| kw:metada | ta                                                                                                    |   | Q               |
|-----------|----------------------------------------------------------------------------------------------------|---|-----------------|
|           |                                                                                                    |   | Advanced Search |
|           |                                                                                                    |   |                 |
|           | Authentication Required                                                                                                  | Θ |                 |
|           | Sign into Gardner-Webb University John R. Dover Memorial Library                                                         |   |                 |
|           | <i>i</i> This search feature and the ILL request form require IP authentication. Please contact your librarian for help. |   |                 |
|           | Or, only show me results that don't require authorization     Clicking this link will not allow you to do everything.    |   |                 |
|           | <u>Cancel</u>                                                                                                    |   |                 |

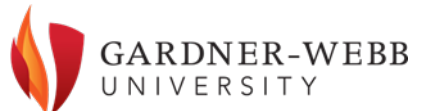

# Remote access login

- Clicking on Sign into Gardner-Webb University John R. Dover Memorial Library, the user is taken to our proxy server login screen.
- After successfully logging in with his/her user credentials, the user is taken to the search results screen.
- Users who do not have login credentials (such as our community users) will need to click the other link, which allows them to search the resources that do not require authentication.

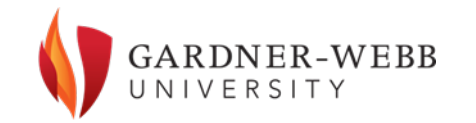

## To Set the WorldCat Discovery Default Scoping Level Go to the OCLC Service Configuration under My WorldCat.org—Relevancy and Scoping.

|                                                                                                  | WorldCat Local Default Scoping Level                                                                                                    |                                                                                                    |
|--------------------------------------------------------------------------------------------------|----------------------------------------------------------------------------------------------------|----------------------------------------------------------------------------------------------------|
| o turn on<br>rticle-level                                                                        | In WorldCat.org, users have the option to limit results to                                                                                                    | items held by your institution, or items held by your institution and those held by Libraries Worldwide. The user has the option of overriding this setting.                                                                                                    |
| earching, you                                                                                    | * Default scope:                                                                                                    | Libraries Worldwide -                                                                                                    |
| ne default<br>coping level of<br>VorldCat<br>Discovery to                                        | HdCat Discovery Default Scoping Level     WorldCat Discovery, users have the option to limit re-     Default scope: Gardner-Webb University John                                                                                                    | sults to items held by your institution, or items held by your institution, partnering groups, and those held by Libraries Worldwide. The user has the option of overriding this setting.<br>R. Dover Memorial Library                                                                                                    |
| ibraries<br>Vorldwide.                                                                           | WorldCat Local Default Sort on Search Result<br>You may define how search results are sorted by defau                                                                                                    | is                                                                                                    |
| o search all of your<br>atabase content,<br>ou need to search<br>ibraries                        | * Default sort:<br>Display the top 5 relevancy results in addition to the<br>'Library and Relevancy' results.                                                                                                    | Library and Relevance                                                                                                    |
| Vorldwide, not just<br>our library.                                                              | WorldCat Discovery Default Sort on Search R<br>You may define how search results are sorted by defau                                                                                                    | esuits                                                                                                    |
| f your library is<br>our default scope,<br>ome databases will<br>ot return any<br>earch results. | <ul> <li>* Default sort:</li> <li>Best Match (Viewing matched terms</li> <li>Recency (Viewing available to your I</li> <li>Author (A to Z) (Results sorted alp</li> <li>Date (Newest) (Results sorted new</li> <li>Date (Oldest) (Results sorted oldes</li> <li>Most Widely Held (Results sorted alpha)</li> </ul> | In title, author, and date)<br>in title, author, and date, emphasizing recent items)<br>ibrary first, matching terms in title, author, date, and other record details<br>habetically by author)<br>vest to oldest by publication year)<br>highest to lowest by number of libraries that own the item worldwide)<br>ibetically by title)<br>Select the default sorting option you<br>want to use for WorldCat Discovery.<br>GARDNER-WEBE<br>UNIVERSITY |

# Now you can start adding databases

- You add your databases in OCLC Service Configuration, under Metasearch Content – Licensed Content and Databases. These are divided up into two categories:
- Unlimited access databases these are the OCLC databases plus the US Government Printing Office Monthly Catalog.
- Non-OCLC licensed databases

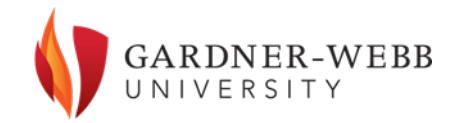

# Databases configured for searching

• To make your selections, click on Add/Remove Databases:

| My WorldCat.org                   | Licensed Content ar                                                                   | nd Databases                                                  |                   |
|-----------------------------------|---------------------------------------------------------------------------------------|---------------------------------------------------------------|-------------------|
| Metasearch Content                |                                                                                       |                                                               |                   |
| Licensed Content and<br>Databases | Required fields are marked with an asterisk (*).                                      |                                                               |                   |
| Inbound Links and A-Z             | Select databases that a user can                                                      | search in your WorldCat.org or WorldCat Discove               | ery               |
| Mobile Client                     | Users will be able to search any of the s<br>are selected, an error will be returned. | elected databases by using advanced search. In WorldCat       | Local, if no data |
| WMS Circulation                   |                                                                                       |                                                               |                   |
| WorldCat Registry                 | Databases configured for searching:                                                   | Unlimited access databases                                    | ~                 |
| IP Addresses                      |                                                                                       | OCLC ArticleFirst<br>OCLC Catalog of Art Museum Images Online |                   |
| WorldShare ILL                    |                                                                                       | OCLC Electronic Books                                         |                   |
| WMS Institution                   |                                                                                       | OCLC MEDLINE                                                  |                   |
| OpenURL Resolvers                 |                                                                                       | OCLC OAlster<br>add/remove databases 대                        | -                 |

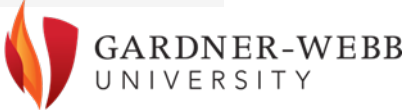

## Select databases to search screen

| This database can be searched via AFT as well as through wondcat                                                                                                    | local                                                                                                    |              |
|----------------------------------------------------------------------------------------------------|----------------------------------------------------------------------------------------------------|--------------|
| Select individual databases or groups of databases to<br>search:<br>OCLC Licensed Databases                                                                                                    | Selected Databases: ( uncheck to remove ) OCLC Licensed Databases (held b                                                                                                    | 992          |
| <ul> <li>Unlimited access databases</li> <li>OCLC WorldCat.org</li> <li>OCLC ArchiveGrid*</li> <li>OCLC ArticleFirst*</li> <li>OCLC Catalog of Art Museum Images Online*</li> <li>OCLC ERIC*</li> <li>OCLC Electronic Books*</li> </ul>                        | Unlimited access databases                                                                                                    |              |
| Non-OCLC licensed databases                                                                                                    | Non-OCLC licensed databases (held b                                                                                                    | 9 <u>9</u> 2 |
| 1science 1science oaFindr*   ABC-CLIO African American Experience*   ABC-CLIO American Government*   ABC-CLIO American History*   ABC-CLIO American Indian Experience*   ABC-CLIO Daily Life through History*   ABC-CLIO Issues: Understanding Controversy and | <ul> <li>Alexander Street North American Wo</li> <li>Credo Reference Credo Reference</li> <li>Directory of Open Access Journals I</li> <li>EBSCO Academic Search Complete</li> <li>EBSCO ATLA Religion Database wit</li> <li>EBSCO Business Source Complete</li> <li>EBSCO Child Development &amp; Adole:</li> <li>EBSCO CINAHL Rus with Full Text</li> </ul> |              |

Select only those databases or collection sets to which your institution has a current, active subscription.

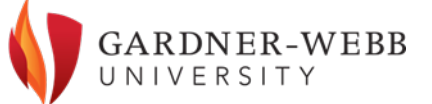

Done

Cancel

# Selecting databases to add

- When you click on a database in the left column, it will automatically be added to the selected databases in the right column.
- Notice that entries marked with two red asterisks will require an authorization and password if you want to include them.
- The green symbol means that the database uses holdings in WorldCat to determine if your library holds an item. If the database can be treated as held, you can click on the icon to switch it – this supposedly elevates your holdings from this database in the search results.

# Some databases require authorization

- You will notice there that some databases (most EBSCO databases, for example) have an "edit auth" link beside them. If you click on one of these to add it to your selected database, it will prompt you for authentication credentials.
- If an invalid authorization is entered here, this database will not be searched by WorldCat Discovery.
- The wording is rather vague the login I needed for our EBSCO databases was our Z39.50 EBSCO login.

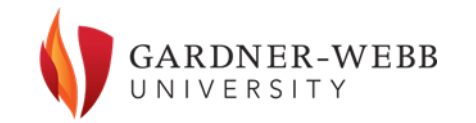

### Authorization credentials prompt screen

The credentials you entered are not verified in OCLC Service Configuration. The only way to test them is to execute a search of that database in WorldCat Discovery.

| Provide credentials to add EBSCO Computer Source to selected databases |          |      |
|------------------------------------------------------------------------|----------|------|
| Username:<br>Password:                                                 |          |      |
| 3606                                                                   | Continue | ncel |

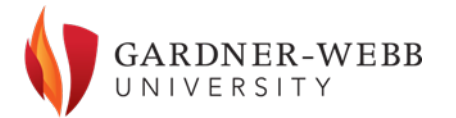

# Create customized database groups

| Group Name:              |                                          |   |
|--------------------------|------------------------------------------|---|
| Databases in this group: | Unlimited access databases               | * |
|                          | OCLC ArticleFirst                        |   |
|                          | OCLC Catalog of Art Museum Images Online |   |
|                          | OCLC Electronic Books                    |   |
|                          | OCLC ERIC                                |   |
|                          | OCLC MEDLINE                             |   |
|                          | OCLC OAlster                             | - |
|                          | save group                               |   |

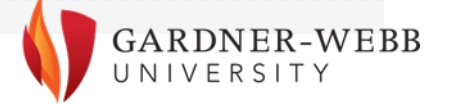

# Setting the order of custom groups

• Once you have created all of your custom database groups, you can choose the order in which you want them to display on the Advanced Search screen.

| ghlight a group name from the list and us | se the arrows to order the custom groups bas                                                                                                    | ed on how you would like them displayed to the user. Users will be able to see all databases ordered alphabetically below the groups. |
|-------------------------------------------|----------------------------------------------------------------------------------------------------|----------------------------------------------------------------------------------------------------|
| Custom groups:                            | Science<br>Medical, Health, and Nursing<br>Education<br>Psychology/Counseling<br>English & Literature<br>Legal<br>Reference<br>History<br>Business<br>Religion |                                                                                                    |

# Setting the default search

• Choose which database or database group you want to set as your default

| Select databases that a user can                                                       | search in your W                                                                                                    | orldCat.org or WorldCat Discovery                                                                                                    |            |
|----------------------------------------------------------------------------------------|----------------------------------------------------------------------------------------------------|----------------------------------------------------------------------------------------------------|------------|
| Users will be able to search any of the se<br>are selected, an error will be returned. | elected databases by                                                                                                    | y using advanced search. In WorldCat Local, if no databases are selected, WorldCat.org will automa<br>Groups<br>Science<br>All databases                                                                                                    | atically t |
| Databases configured for searching:                                                    | Unlimited access of<br>OCLC ArticleF<br>OCLC Catalog<br>OCLC Electro<br>OCLC ERIC<br>OCLC MEDLI<br>OCLC OAlste<br>add/remove databa | Medical, Health, and Nursing<br>Education<br>Psychology/Counseling<br>English & Literature<br>Legal<br>Reference<br>History<br>Business<br>Religion<br><b>Databases</b><br>Alexander Street North American Women's Letters and Diaries<br>Credo Reference Credo Reference |            |
| Default database/group                                                                 |                                                                                                    | EBSCO Academic Search Complete<br>EBSCO ATLA Religion Database with ATLASerials<br>EBSCO Business Source Complete<br>EBSCO Child Development & Adolescent Studies                                                                                                    |            |
| *Select a default database or group of da                                              | atabases to search:                                                                                                    | OCLC WorldCat                                                                                                    |            |

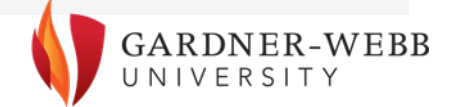

# Bibliography

- WorldCat Discovery Services documentation page <u>https://www.oclc.org/support/services/discovery/documentat</u> <u>ion.en.html#lists</u>
- Getting Started with OCLC Service Configuration (Service Configuration help page) <u>http://www.oclc.org/support/help/config/ApplicationHelp.ht</u> <u>m#welcome.htm%3FTocPath%3DIntroduction%7C 1</u>
- Service Configuration Guide (204 page PDF) <u>http://www.oclc.org/content/dam/support/worldcat-local/documentation/ServiceConfigurationGuide.pdf</u>

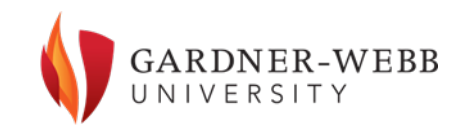

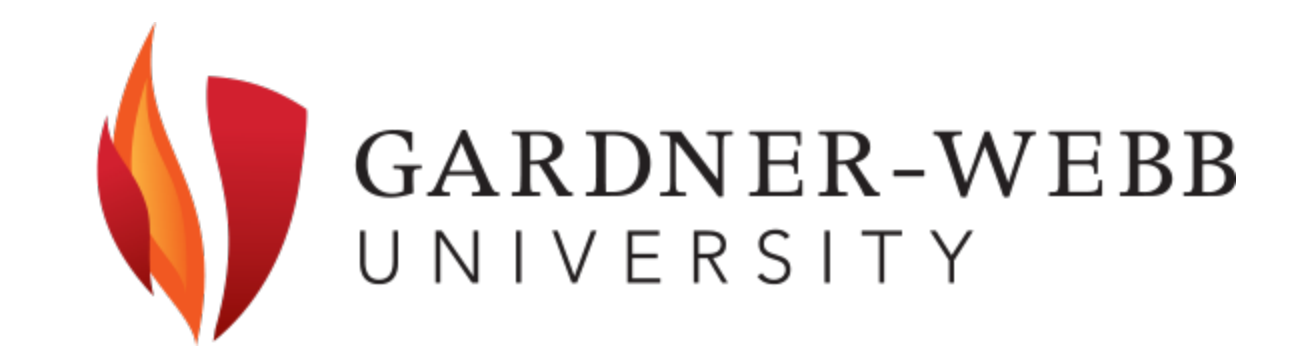